Manual descargado de <u>http://www.ayudadigital.com</u>

## Visita la web para obtener mas manuales

## Manual para la captura y edición de video con Windows Movie Maker 2

El programa de captura y edición de video Movie Maker 2 ya viene incluido en el Service Pack 2 de Windows XP de todos modos si no lo tienes puedes descargarlo gratuitamente del siguiente enlace <u>Movie Maker</u>

Si ya tenemos descargado e instalado el programa la ventana que nos aparecerá al abrirlo será como esta

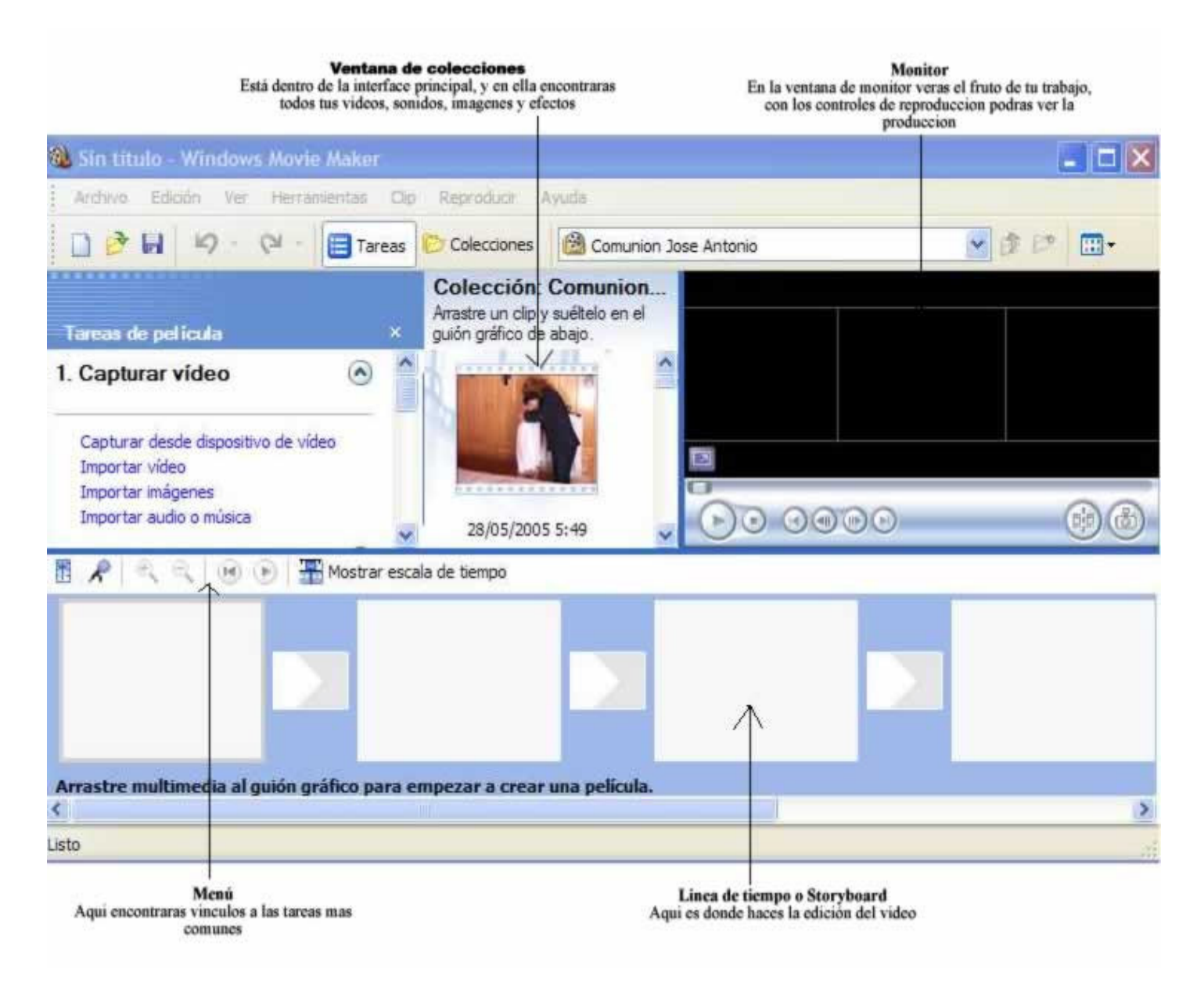

Lo primero que debemos hacer es capturar un video, para ello pinchamos sobre **Archivo** > **Capturar video** y nos aparece una ventana con los distintos dispositivos de captura que hay instalados en nuestro PC, seleccionamos el dispositivo desde donde vamos a capturar las imágenes y le damos a siguiente, introducimos el titulo que le daremos a nuestra película y seleccionamos el directorio donde la vamos a guardar y pinchamos sobre siguiente

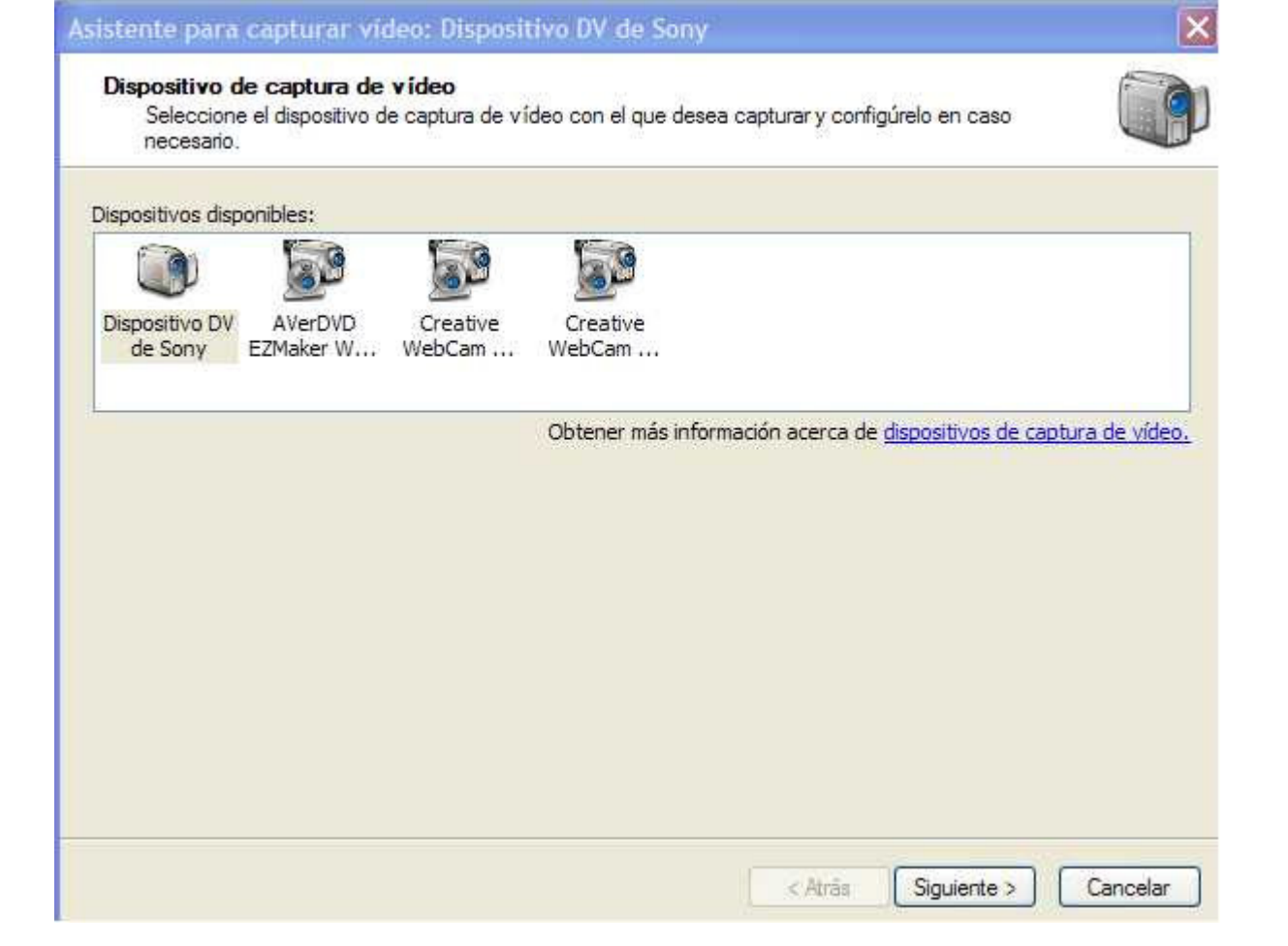

Nos aparece una nueva ventana donde podremos ajustar la calidad de la captura. Para una captura de gran calidad la mejor opción es capturar desde un dispositivo digital seleccionando el que veis en la ventana inferior , y a continuación pinchamos sobre siguiente donde nos aparece una ventana que nos pide que seleccionemos el modo de captura, Toda una cinta automáticamente o Captura por partes (eso es a elección vuestra ) y volvemos a pinchar sobre siguiente

| Configuración de vídeo<br>Seleccione la configurac<br>seleccione determinará l                                                                           | ción que <mark>desea utilizar pa</mark><br>a calidad y el tamaño de | ara capturar el vídeo. La configuración de vídeo que<br>el vídeo capturado.                  | Ø   |
|----------------------------------------------------------------------------------------------------|---------------------------------------------------------------------|----------------------------------------------------------------------------------------------|-----|
| Mejor calidad para<br>Utilícelo si tiene pensado a                                                                                                    | reproducir en mi e<br>Ilmacenar y editar el víd                     | equipo (recomendado)<br>leo en el equipo.                                                    |     |
| Formato de disposit<br>Utilícelo si tiene pensado g                                                                                                    | t <b>ivo digital (AVI D</b> '<br>grabar la película definiti        | <b>∨)</b><br>va en cinta.                                                                    |     |
| Otras opciones Video para Podo                                                                                                    |                                                                     | 18 Kbps) 👻                                                                                   |     |
| Detailes de la configuración                                                                                                    | r                                                                   | Obtener más información acerca de <u>configuración de víd</u><br>Tamaño del archivo de vídeo | eo. |
| Tipo de archivo: Audio-Video entrelazado<br>(AVI)<br>Velocidad de bits: 25,0 Mbps<br>Tamaño de pantalla: 720 x 576 píxeles<br>Fotogramas por segundo: 25 |                                                                     | Cada minuto de vídeo guardado con esta<br>configuración ocupará 178 MB.                      |     |
|                                                                                                    |                                                                     | Conseia de disco discontible en la unidad Di                                                 |     |

A continuación se nos abre la ventana de captura y pinchamos sobre **Iniciar Captura** cuando estemos listos, una opción interesante que yo suelo dejar marcada es **Crear clips cuando finalice el asistente** así el programa captura por bloques o clips y no todo el contenido seguido, de modo que podemos eliminar algún clip que no nos interese fácilmente durante la edición.

| Asistente para capturar video: I                                                                                                    | )ispositivo DV de Sony                                                | ×        |
|----------------------------------------------------------------------------------------------------|-----------------------------------------------------------------------|----------|
| Capturar vídeo<br>Haga clic en el botón Iniciar capt<br>de vídeo.                                                                                    | ura para iniciar la captura del vídeo. Puede capturar uno o más clips |          |
| Pasos: 1. Iniciar captura 2. Detener captura 3. Para capturar otro clip de vídeo, repita los pasos 1 y 2.                                            | Vista previa:                                                         |          |
| Vídeo capturado: <b>0:00</b><br>Tamaño del archivo de vídeo: <b>0 KB</b><br>Espacio de disco disponible estimado:<br>Quedan 67,11 GB en la unidad D: | :00                                                                   |          |
| Crear clips cuando finalice el asister<br>Silenciar altavoces<br>Capturar límite de tiempo (hh:mm):                                                  | nte                                                                   |          |
|                                                                                                    | Atrás Finalizar ()                                                    | Cancelar |

Una vez acabado el proceso de captura vamos a importar las colecciones o clips de video que hemos capturado, para ello pinchamos sobre **Archivo> Importar colecciones** y buscamos el video en la carpeta donde lo hayamos guardado .

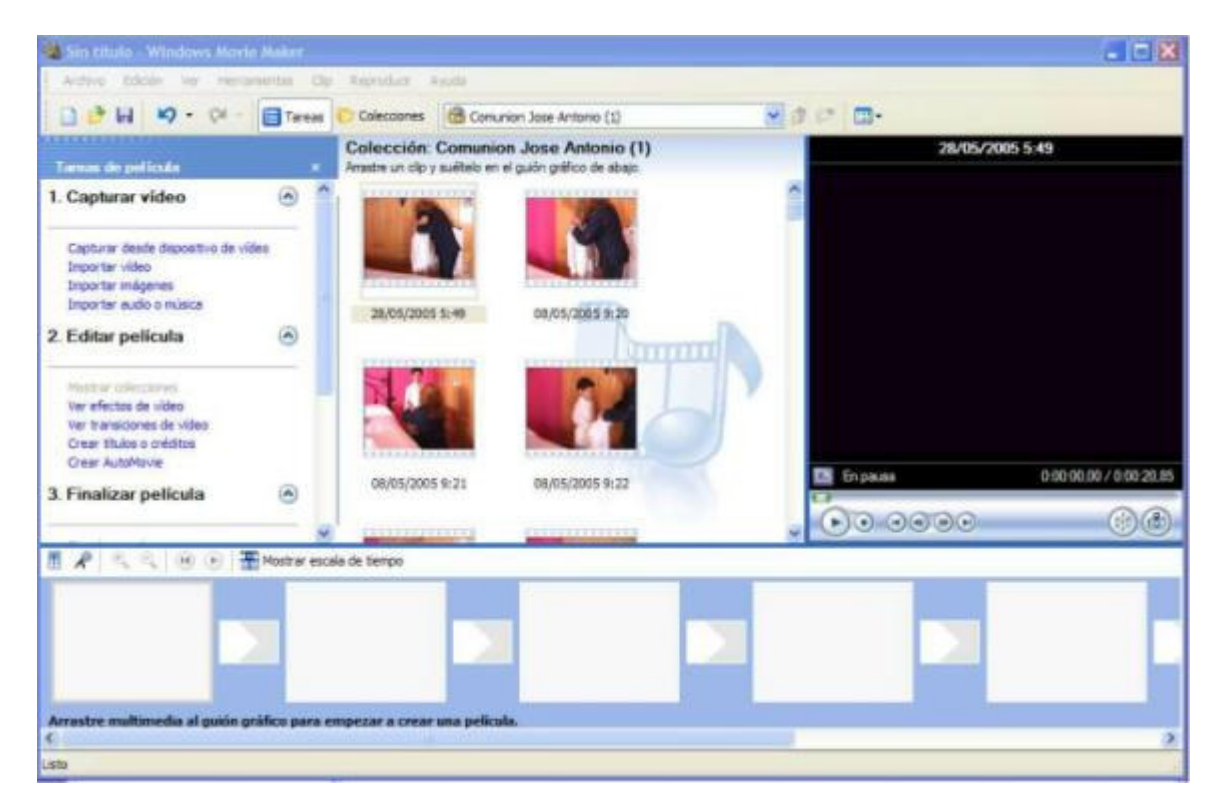

Para añadir los clip al Storyboar basta con ir arrastrando uno a uno los clips que nos interesan o bien marcarlos todos y arrastrarlos, si lo hacemos uno a uno podemos descartar los clips que no

nos gusten, cambiarlos de orden etc. También podemos marcar un clip y reproducirlo en la ventana de monitor para ver el contenido y decidir si lo incorporamos al Storyboard o no.

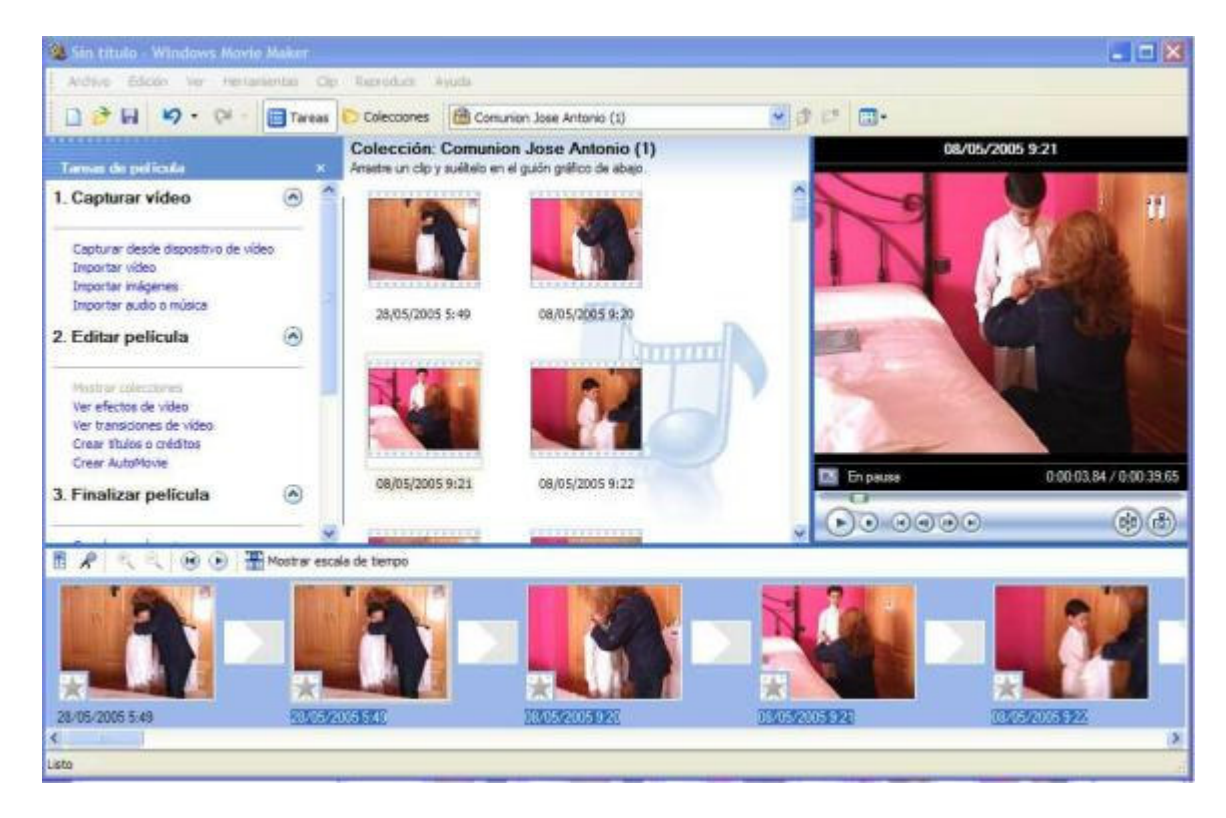

Para añadir transiciones es tan fácil como irnos a la lista desplegable que hay a continuación de Colecciones y seleccionar Transiciones de video, también podemos seleccionar una transición y visualizarla en el monitor del programa, cuando hayamos decidido que transición agregar la arrastramos hasta colocarla entre los clips que deseamos fundir. Si deseamos recortar algún clip pinchamos sobre **Mostrar escala de tiempo** justo encima del Storyboard y nos vamos al principio del clip que queremos recortar, solo tenemos que marcar el principio con el puntero del Mouse y arrastrar hasta el punto que deseamos cortar.

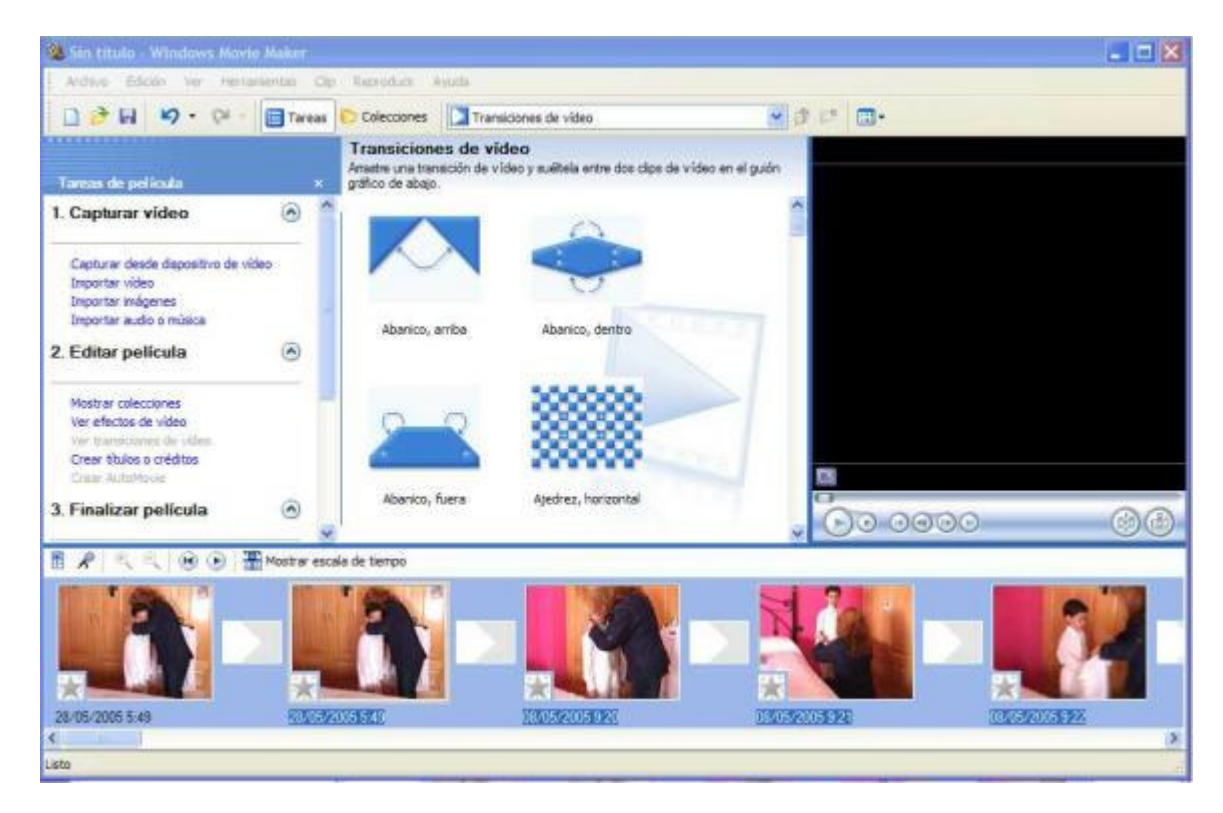

Si lo que deseamos es añadir un efecto de video volvemos a irnos al menú desplegable que hay a continuación de Colecciones y seleccionamos **Efectos de Video** pinchamos sobre el efecto que deseamos insertar y lo arrastramos hasta el clip que nos interesa.

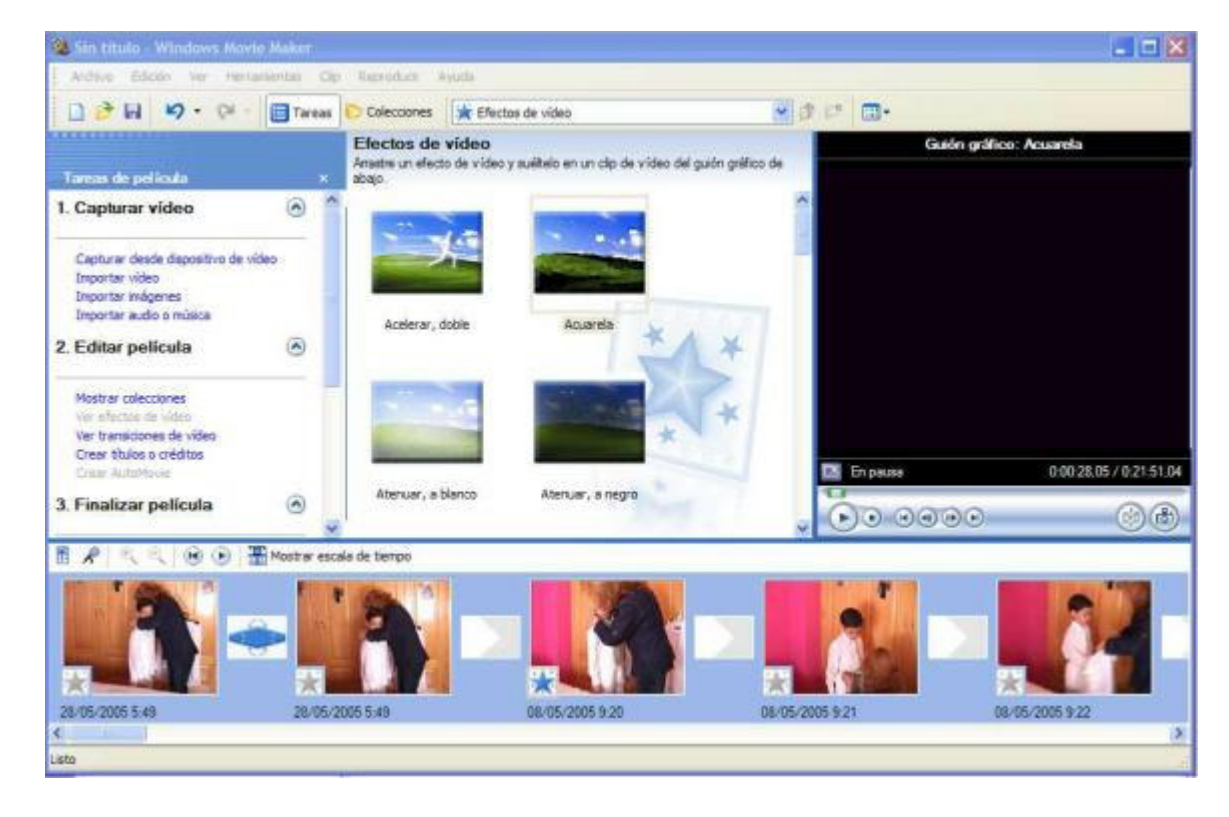

Para añadir o insertar Títulos o créditos nos vamos al menú **Herramientas>Títulos y Créditos** y nos aparece una buena colección de opciones para agregar títulos y créditos a nuestra película

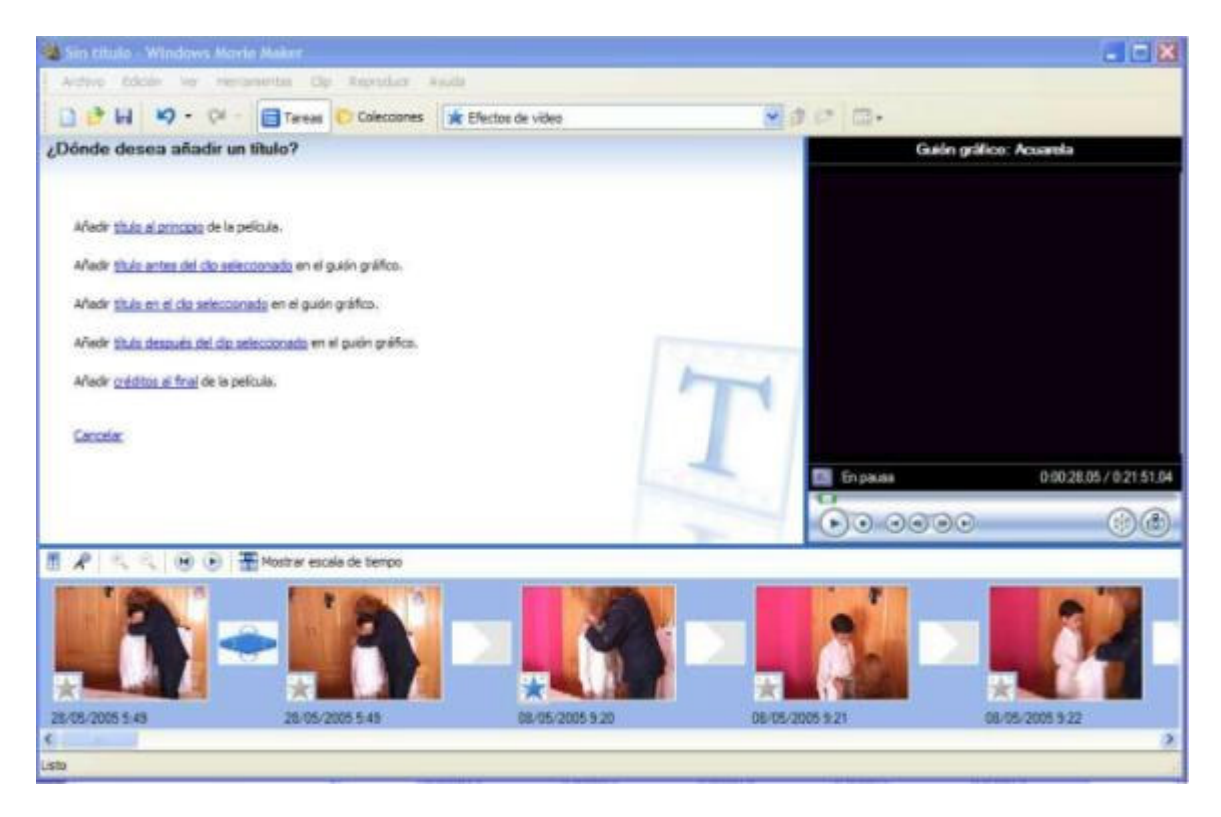

Para añadir música o efectos de audio a tu producción pinchas sobre el menú **Archivo>Importar colecciones** y buscas dentro de tu ordenador donde tienes la música que deseas agregar. Le das a abrir y se te incorporará a la ventana de colecciones , solo te queda arrastrar el archivo de audio a la pista inferior de audio que hay en el Storyboard

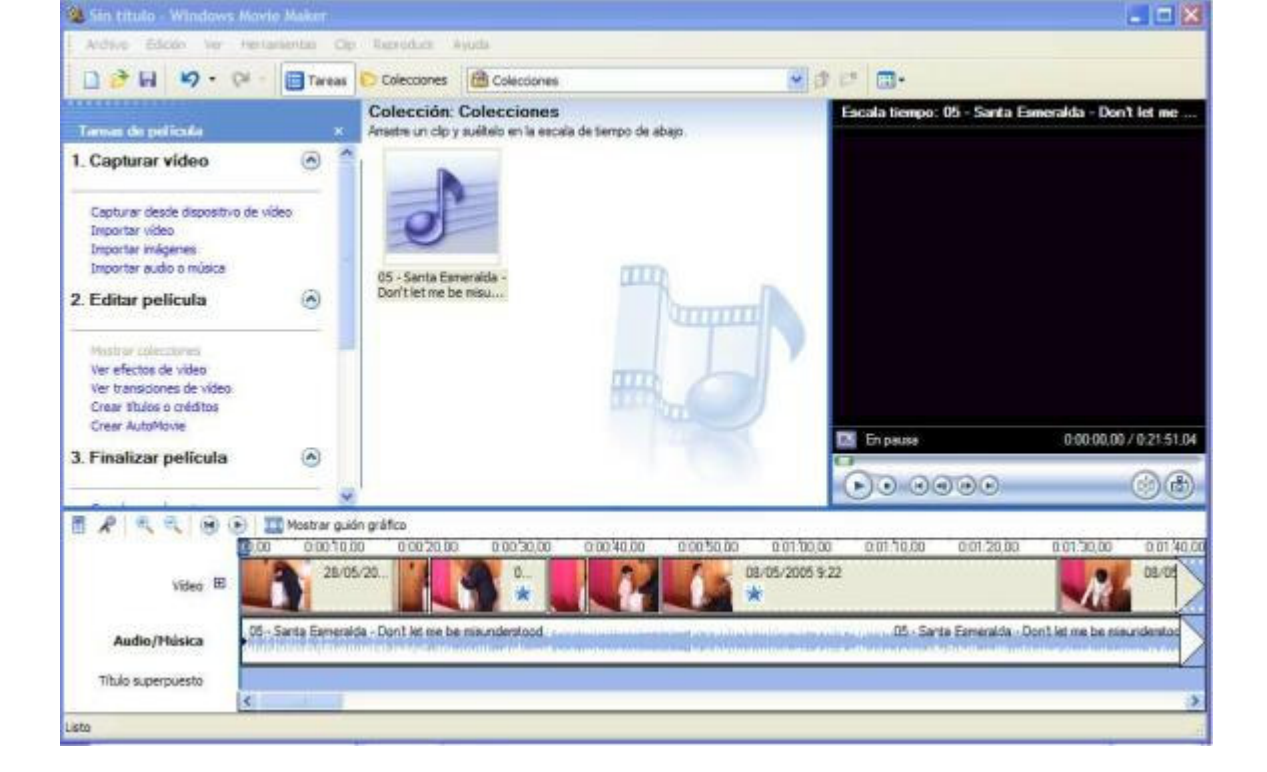

Cuando hemos acabado el proyecto solo nos queda guardarlo, tenemos varias opciones, pero no grabarla en DVD, asi que si deseas pasarla a DVD la opcion mas aconsejable es que la guardes en MI PC y en el asistente para guardar la pelicula selecciones **Otras Opciones** dentro de otras opciones hay dos opciones que te guardarn la pelicula en alta calidad que son: AVI DV PAL o Video de alta calidad Pal (yo aconsejo la primera) despues para pasar la pelicula a DVD podemos usar el manual para convertir <u>AVI a DVD</u> que hay en esta misma pagina

| Ubicación de la película<br>¿Dónde desea guardar la película? |                                                     | 8                |
|---------------------------------------------------------------|-----------------------------------------------------|------------------|
| Mi PC<br>Guarda la película para reproducida e                |                                                     |                  |
| CD grabable<br>Guardar la película para copiaría en u         | n CD grabable.                                      |                  |
| Correo electrónico<br>Guarde y envie la película como dato    | adjunto de correo electrónico utilizando el program | ia de correo ele |
| B Web<br>Guarde y envie la película a un prove                | edor de hospedaje de vídeos en el Web para que l    | o puedan ver ot  |
| Cámara DV<br>Grabe la película en una cinta de la cá          | ámara DV para reproducirla en la cámara o verla en  | un televisor.    |
|                                                               |                                                     |                  |
|                                                               |                                                     |                  |
|                                                               |                                                     |                  |
|                                                               | Obtener más información acerca de g                 | uardando películ |
|                                                               | Contractor Constants                                |                  |

www.ayudadigital.com

## Importante : Para todos los webmaster de paginas de ayuda y manuales

Si deseas incluir este manual en tu web por favor hazlo a través de un hipervínculo dirigido al manual alojado en Ayuda Digital (así nos ayudamos todos a mantener nuestras respectivas páginas web), si no deseas crear el hipervínculo, por lo menos haz referencia al lugar de procedencia de dicho manual.

Gracias por vuestra colaboración <u>www.ayudadigital.com</u>